## **Standard Room Use**

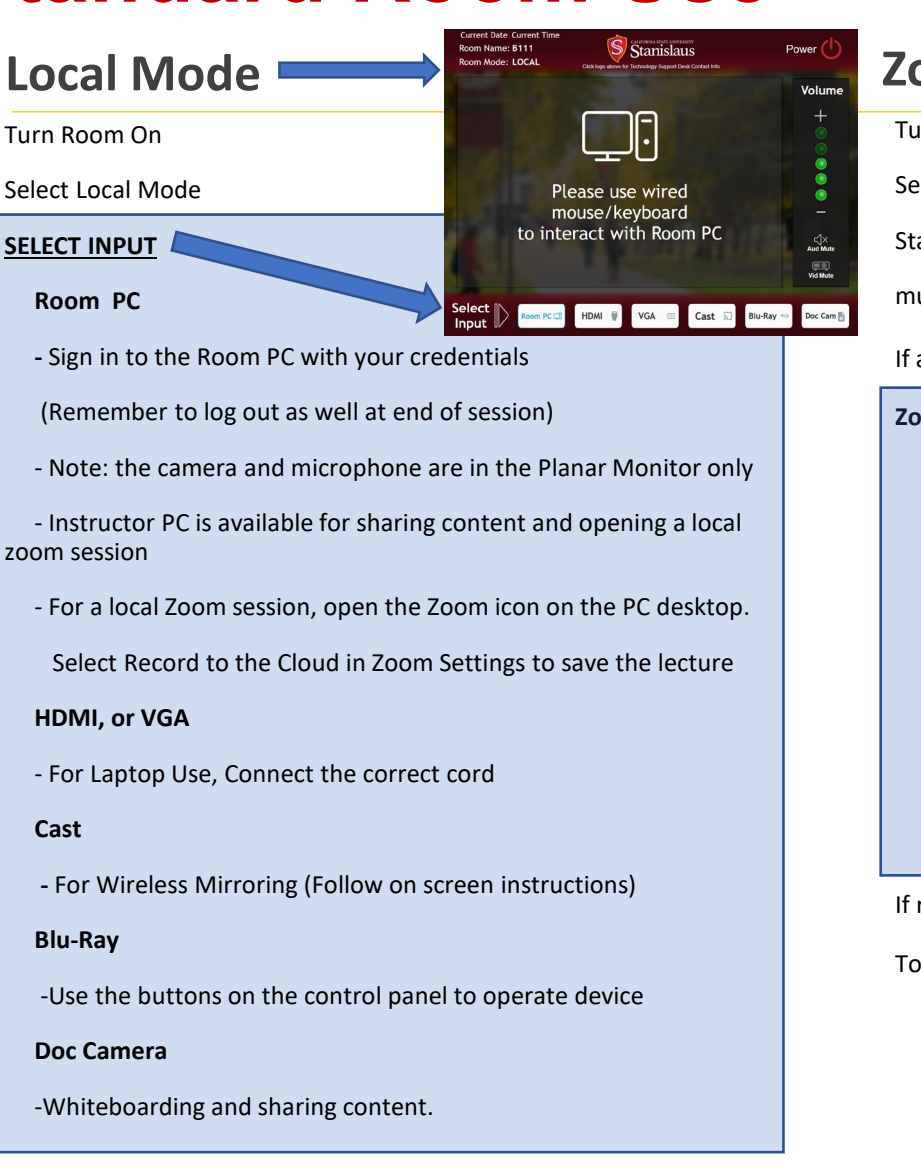

**For Either Mode:** Select 'POWER' to exit current mode, Then Turn Room Off or switch modes.

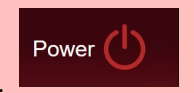

## Zoom Room Mode

Turn Room On

Select Zoom Room Mode

Start your Zoom Session on your laptop &

mute your mic.

If automatic recording is on, stop it now.

## Zoom Room Controller:

Open a scheduled session under "Meetings"

Find your pre-arranged Zoom session under the list of meetings

OR

Manually join the room into your Zoom session with "Join"

Type in your Zoom Meeting ID number

To share the document camera:

Choose the green share content or camera on room controller

Go to camera tab and select Aver USB Camera

If recording the zoom session, start recording on your zoom

To share content to the Zoom Room:

Select the share screen on your laptop zoom and select the content you want to share.

\*Note: Please check Share Sound & Optimize for Video Clip (For Video Mode)

Note: the camera and microphone are the room camera that follows the lecturer and the ceiling microphones installed in the room.

Select 'Hang Up' to end the Zoom Room session.

Tech Support # 209-667-3687

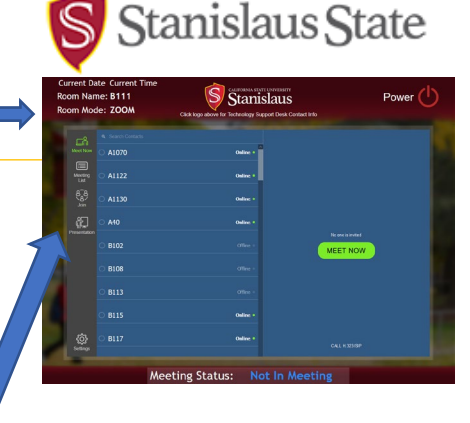

## **Standard Room Features**

| Feature                                   | Local Mode | Zoom Room Mode |
|-------------------------------------------|------------|----------------|
| Instructor station desktop PC             | <b>O</b> Y | × N            |
| Instructor laptop                         | <b>O</b> Y | <b>O</b> Y     |
| Microphone and Camera: built-into monitor | <b>O</b> Y | <b>*</b> N     |
| Microphone: ceiling mounted, hands-free   | <b>X</b> N | <b>O</b> Y     |
| Camera: Pan-Tilt-Zoom, adjustable         | <b>*</b> N | ΟΥ             |
| Tabletop document camera                  | <b>O</b> Y | <b>O</b> Y     |
| Zoom (Capable) Software                   | ΟY         | Υ              |